## **Wits Xerox Managed Print**

## **One-time Setup: Install the Mobility Print app on your IOS device**

## You must be on the WITS WiFi Network to use Papercut Mobility

Open the link <u>http://146.141.254.26:9163/</u>

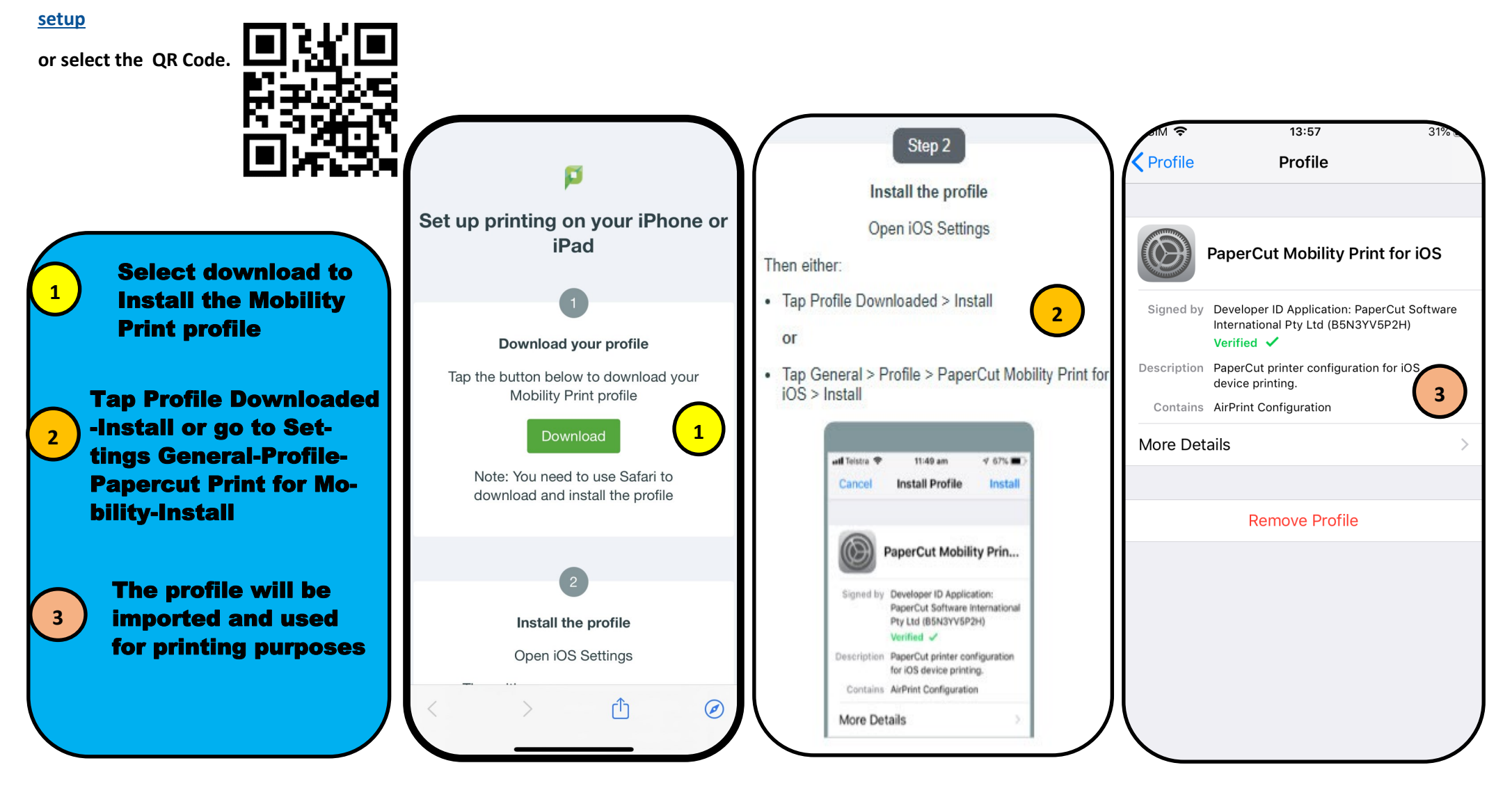

## Selecting the printer and adding user details

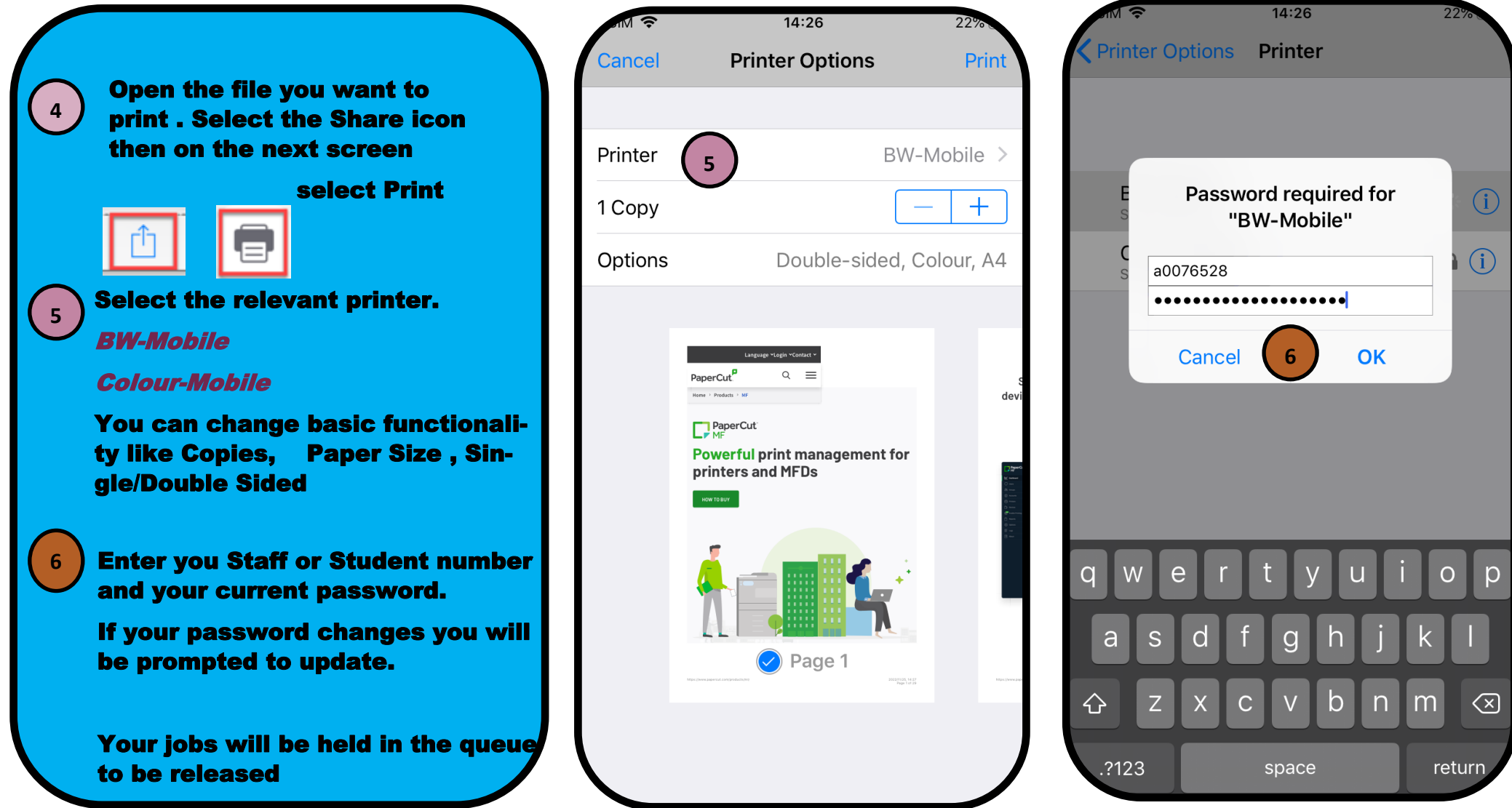

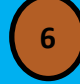

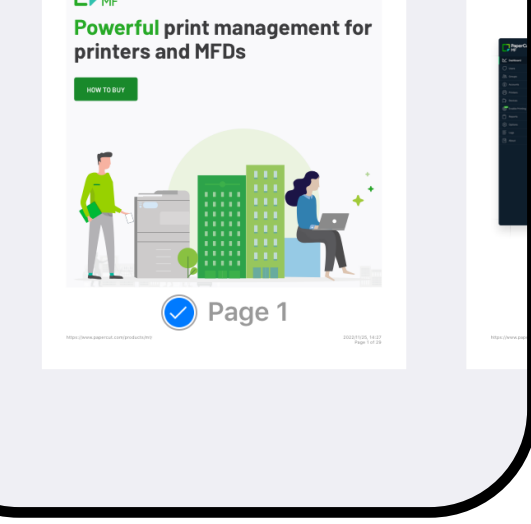